### 如何解決在『筆記型電腦』上完成安裝或升級成 『Win10』·

### 之後『不斷當機後自動重新啟動』的問題

## Error: Crash - code driver irql not less or equal(etd.sys)

Crash - code driver irql not less or equal(etd.sys) 的可行解决方案

若您在筆記型電腦上完成安裝或升級 Win 10 作業系統之後,不斷看到類似以下的畫面 ②,而您注意到如右的錯誤 Crash - code driver irql not less or equal(etd.sys),則此份文件可供您參考。

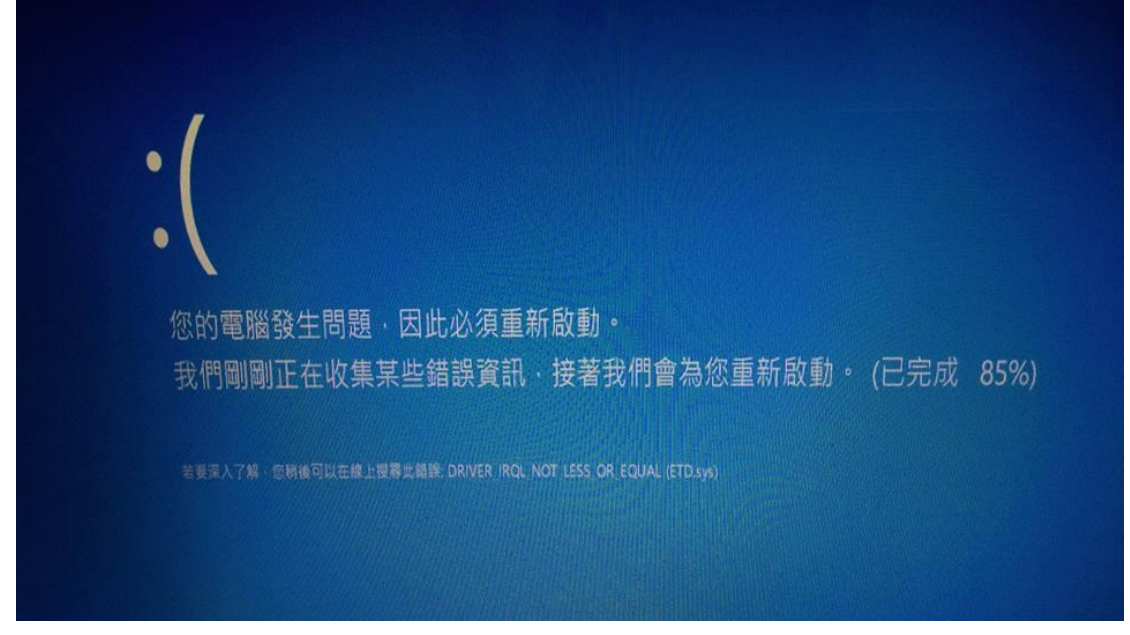

Error: Crash - code driver irql not less or equal(etd.sys)

#### 錯誤緣由:

此一情況為系統現在安裝的觸控板驅動程式不支援 Win10 作業系統,觸發 irql 因而阻斷系統正常運作。

這裡硬體以 ASUS A45V series 舉例

# 解決方法:

## 步驟 1. 先解除現在安裝的觸控板驅動程式

注意:在開機後,不要摸到筆電的觸控板與相關的 Fn 鍵功能組合

1. 搜尋裝置管理員

|   | 最佳比對            |
|---|-----------------|
| â | 装置管理員<br>控制台    |
| ଞ |                 |
|   |                 |
|   |                 |
|   |                 |
|   |                 |
|   |                 |
|   |                 |
|   |                 |
|   |                 |
|   | <b>1</b> 搜尋我的專區 |
|   | 装置管理員           |
|   |                 |

2. 找到滑鼠及其他指標裝置並點開

| • •   m   🛛 m   🕸   |  |
|---------------------|--|
| DESKTOP-KEIGUKS     |  |
| DVD/CD-ROM #2818    |  |
|                     |  |
| 、 山田 人性化介面装置        |  |
| 3 利田住利              |  |
| → 存放控制器             |  |
| ▲ 糸統観雷              |  |
| > ◀ 音效、視訊及遊戲控制器     |  |
| > 1 音訊輸入與輸出         |  |
| > 🛄 處理器             |  |
| > 日 軟碟機             |  |
| > 📲 軟碟機控制器          |  |
| > ① 軟體裝置            |  |
| > 員 通用序列匯流排控制器      |  |
| > 管 連接埠 (COM 和 LPT) |  |
| 1 湯鼠及其他指標裝置         |  |
|                     |  |
| > 🛄 監視器             |  |
| > 🔜 磁磁機             |  |
| > 📮 網路介面卡           |  |
| > □□ 鍵盤             |  |
| > ( ) 顧示卡           |  |
|                     |  |
|                     |  |
|                     |  |

3. 在 Elan XXXX(觸控板驅動裝置) 單擊右鍵 > 解除安裝

# 步驟 2. 下載最新的觸控板驅動程式

到您的硬體的官方網站,例如: ASUS, Acer,下載對應 Win 10 的最新驅動程式 以 ASUS 舉例:

http://www.asus.com/supportonly/ATK Package/HelpDesk Download/ 驅動版本號 Version V1.0.0040

## 步驟 3. 重新啟動作業系統

問題就可以排除了!